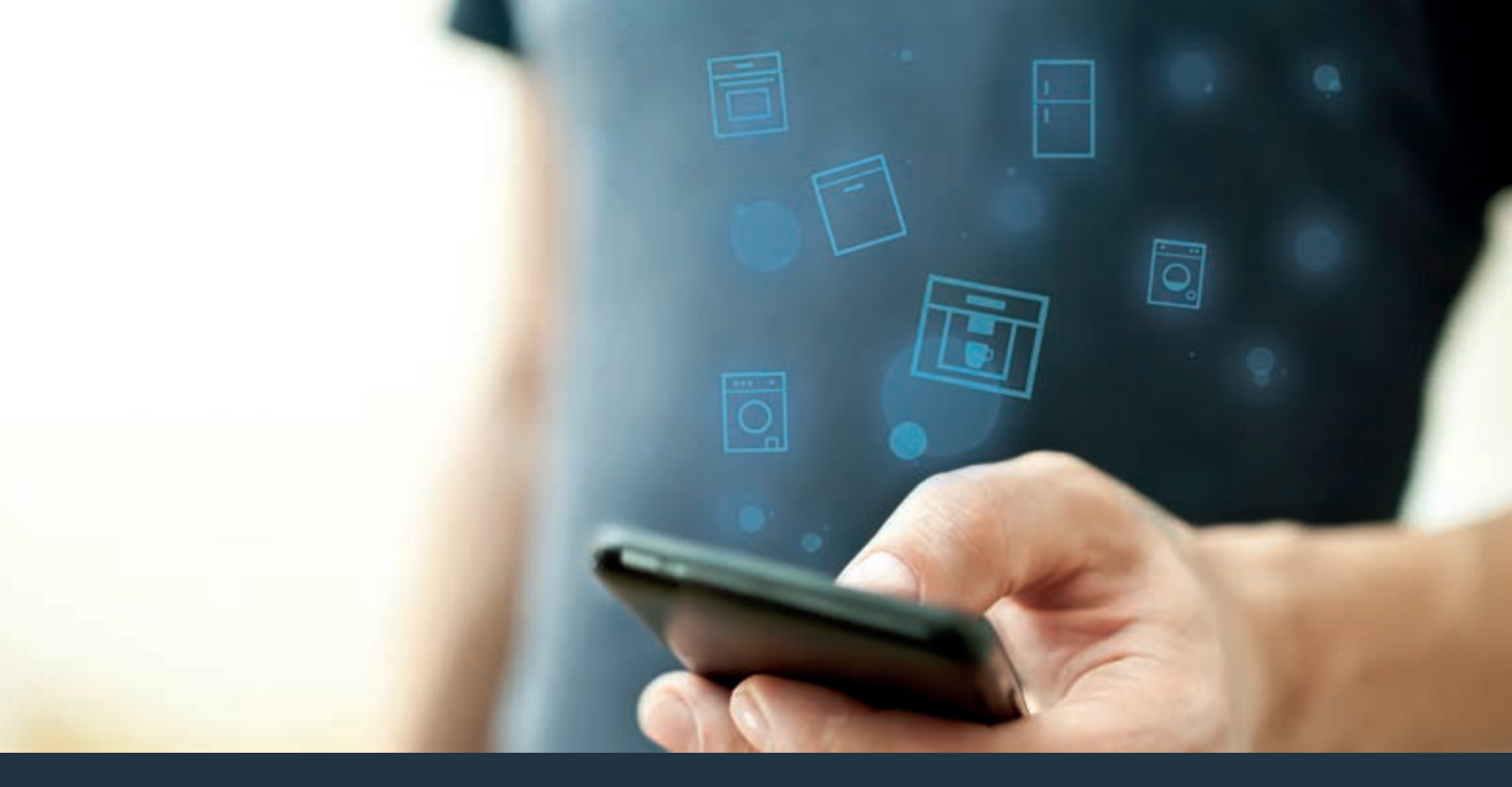

Forbind din fuldautomatiske kaffemaskine – med fremtiden.

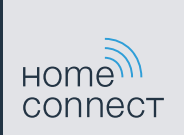

## Home Connect. En app til det hele.

Home Connect er den første app, som vasker, skyller, bager, brygger kaffe og kigger i køleskabet for dig. Forskellige husholdningsapparater, forskellige mærker – Home Connect sammenkobler og gør mobil.

For dig er det ensbetydende med mange nye muligheder, så dit liv bliver mere behageligt. Udnyt de komfortable serviceydelser, find smarte informationstilbud, og få klaret husholdningsarbejdet ganske nemt over smartphone eller tablet-pc. Kort sagt: hjertelig velkommen til en ny hverdagsfølelse.

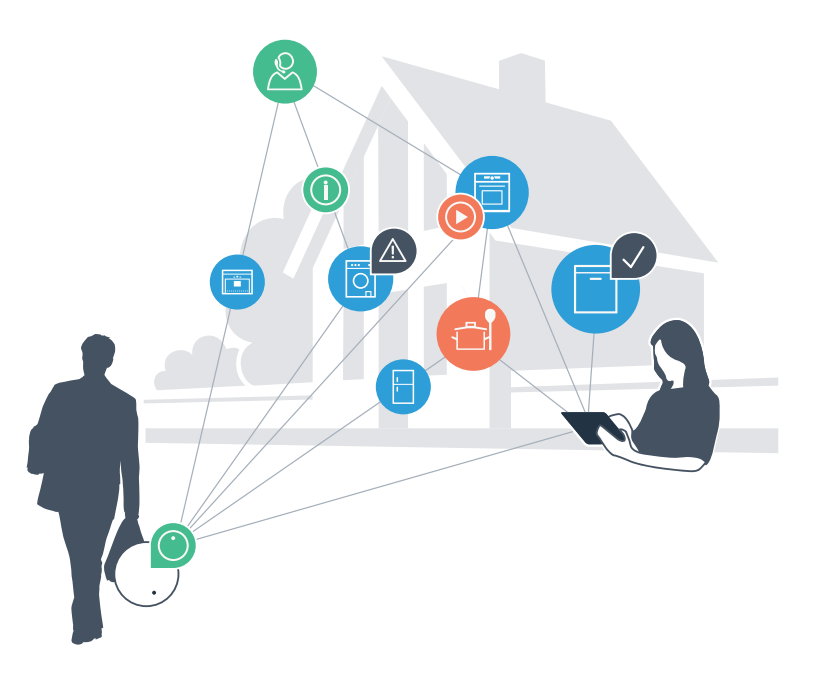

## Din nye hverdagsfølelse.

### Mere behageligt.

Med Home Connect styrer du dine

husholdningsapparater, hvornår du vil, hvor du vil. Ganske nemt og intuitivt via smartphone eller tablet-pc. Du spares for omveje og ventetider, og du har ganske enkelt mere tid til ting, som er vigtige for dig.

### Nemmere.

Du kan nemt udføre betjeningsindstillinger som signallyde eller individuelle programmer i appen på den overskuelige touchscreen. Det er endnu nemmere og mere nøjagtigt end på selve apparatet, og du har alle data, brugsvejledninger og mange vejledningsvideoer lige ved hånden.

### Mere sammenkoblet.

Bliv inspireret, og opdag de mange ekstratilbud, som er tilpasset nøjagtigt til dine apparater: opskrifter, tips om brug af apparatet og meget mere. Du kan til hver en tid bestille passende tilbehør med få klik.

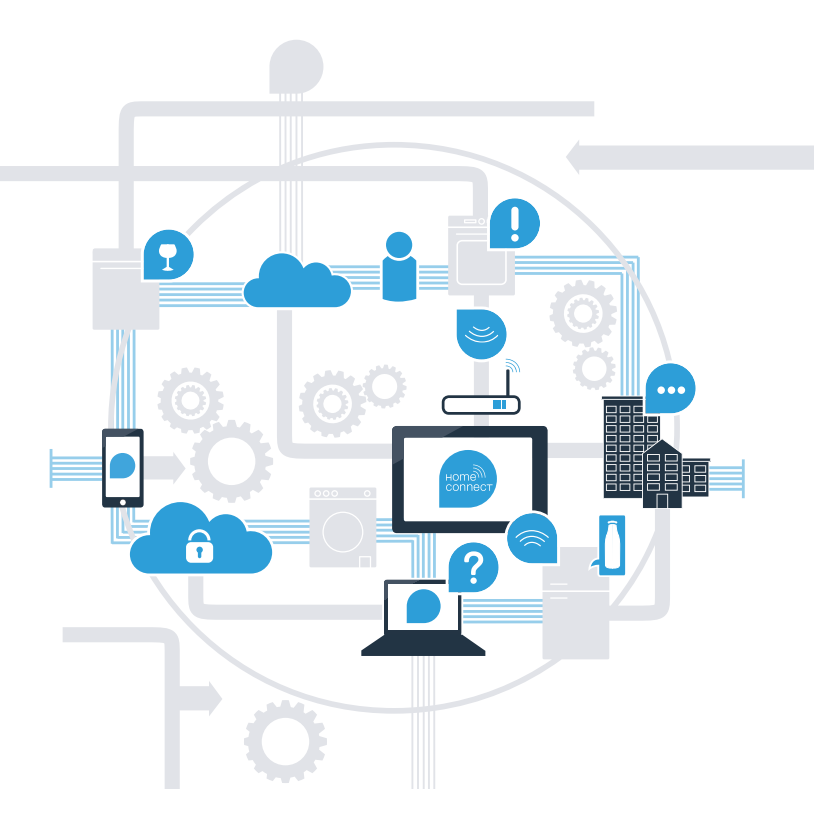

## Med Home Connect kan din fuldautomatiske kaffemaskine meget mere.

Nu kan du styre din fuldautomatiske kaffemaskine, når du er på farten, og du får mere tid til ting, som er vigtige for dig! På de næste sider kan du se, hvordan du forbinder din fuldautomatiske kaffemaskine med den fremtidsorienterede Home Connect-app, og hvordan du kan nyde godt af mange andre fordele. Alle vigtige informationer om Home Connect findes på www.home-connect.com

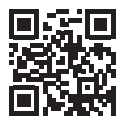

## Hvad skal du bruge for at forbinde din fuldautomatiske kaffemaskine med Home Connect?

- Din smartphone eller tablet-pc er forsynet med styresystemets aktuelle version.
- Du kan modtage hjemmenetværket (WLAN) ved den fuldautomatiske kaffemaskines opstillingssted.

### Dit hjemmenetværks (WLAN) navn og adgangskode:

Netværksnavn (SSID):

Adgangskode (Key):

- Hjemmenetværket er forbundet til internettet, og WLAN-funktionen er aktiveret.
- Din fuldautomatiske kaffemaskine er pakket ud og tilsluttet.

## I Trin 1: Opret Home Connect-appen

A Åbn App Store (Apple-apparater) eller Google Play Store (Android-apparater) på din smartphone eller tablet-pc.

Indtast søgebegrebet "Home Connect".

Vælg Home Connect-appen, og installer den på din smartphone eller tablet-pc.

Start appen, og opret adgang til Home Connect. Appen leder dig gennem tilmeldingsprocessen. Noter til sidst din e-mailadresse og din adgangskode.

### Adgangsdata til Home Connect:

E-mail:

В

(C)

(D

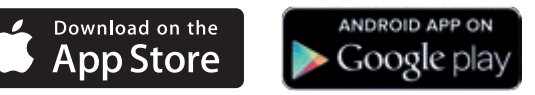

Kontroller tilgængeligheden på www.home-connect.com

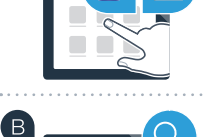

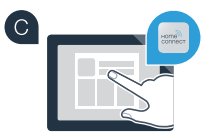

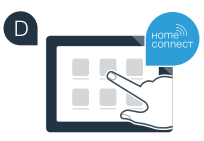

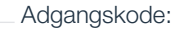

# Trin 2 (første ibrugtagning): Forbind din fuldautomatiske kaffemaskine med dit hjemmenetværk (WLAN)

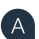

'Β

(C)

Tilslut den fuldautomatiske kaffemaskine, og tænd den.

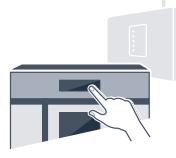

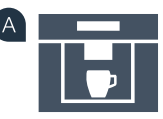

Kontroller, om din hjemmenetværksrouter har en WPS-funktion (du kan finde informationer herom i routerens betjeningsvejledning).

Har din router en WPS-funktion (automatisk forbindelse)?

Har din router en WPS-funktion? Fortsæt med trin 2.1 – automatisk forbindelse (WPS). eller

Har din router ikke nogen WPS-funktion, eller ved du det ikke? Fortsæt med trin 2.2 – manuel forbindelse (profi-modus).

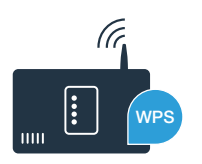

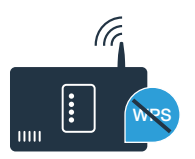

# **Trin 2.1:** Automatisk forbindelse for din fuldautomatiske kaffemaskine til dit hjemmenetværk (WLAN)

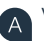

Vælg **"Home Connect"**, når du første gang skal bruge din fuldautomatiske kaffemaskine.

Aktiver "Wi-Fi" på din fuldautomatiske kaffemaskine.

Vælg derefter "Tilslut netværk".

Tryk på knappen "Automatisk forbindelse" for at starte en automatisk forbindelse.

Aktiver WPS-funktionen på din hjemmenetværksrouter inden for de næste 2 minutter. (Nogle routere har eksempelvis en WPS/WLAN-knap. Informationer herom findes i routerens betjeningsvejledning).

Efter nogle sekunder vises **"Netværksforbindelse korrekt"** i displayet på din fuldautomatiske kaffemaskine. Fortsæt med trin 3.

I displayet vises meddelelsen: **"Netværksforbindelse mislykket"**. Der kunne ikke oprettes forbindelse inden for 2 minutter. Kontroller, om din fuldautomatiske kaffemaskine befinder sig inden for hjemmenetværkets (WLAN) rækkevidde, og gentag eventuelt processen, eller opret forbindelse manuelt som under trin 2.2.

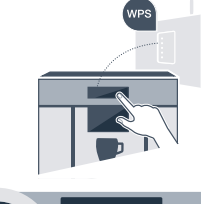

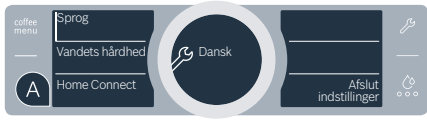

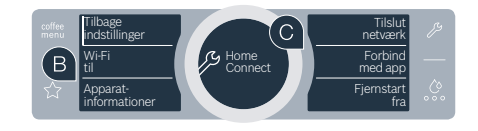

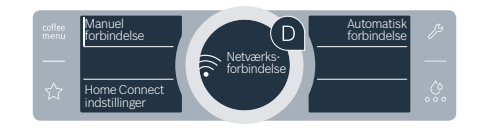

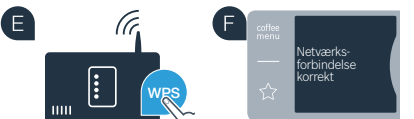

## **Trin 2.2:** Manuel forbindelse for din fuldautomatiske kaffemaskine til dit hjemmenetværk (WLAN)

Ved manuel forbindelse opbygger din fuldautomatiske kaffemaskine et eget WLAN-netværk (Soft Access Point), som du kan vælge med din smartphone eller tablet-pc.

Vælg "Home Connect", når du første gang skal bruge din fuldautomatiske kaffemaskine.

- Aktiver "Wi-Fi" på din fuldautomatiske kaffemaskine.
- Vælg derefter "Tilslut netværk".

Tryk på knappen "Manuel forbindelse" for at starte en manuel forbindelse.

l det runde display i midten står **"Netværksforbindelse manuelt"**. Din fuldautomatiske kaffemaskine har nu oprettet et eget WLAN-netværk (SSID) "HomeConnect", som du kan få adgang til med din smartphone eller tablet-pc.

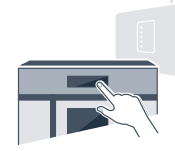

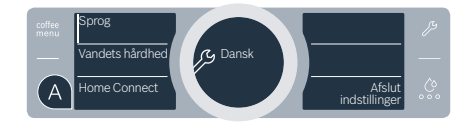

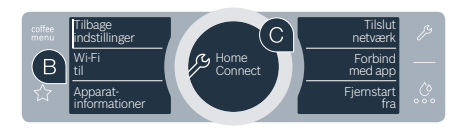

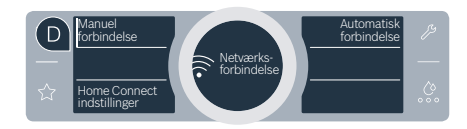

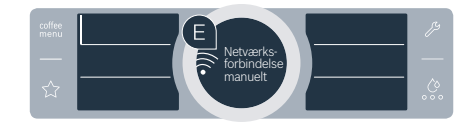

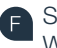

Skift til den generelle indstillingsmenu på din smartphone eller tablet-pc (mobilenhed), og åbn WLAN-indstillingerne.

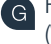

Forbind din smartphone eller tablet-pc med WLAN-netværket (SSID) **"HomeConnect"** (WLAN-adgangskoden [Key] er "HomeConnect"). Forbindelsesprocessen kan tage op til 60 sekunder!

Efter korrekt forbindelse kan du åbne Home Connect-appen på din smartphone eller tablet-pc.

Appen søger nu efter din fuldautomatiske kaffemaskine i nogle sekunder. Når den fuldautomatiske kaffemaskine er fundet, skal du indtaste netværksnavnet (SSID) og adgangskoden (Key) til dit eget hjemmenetværk (WLAN) i de pågældende felter.

Tryk derefter på "Transfer to household appliance".

"Netværksforbindelse korrekt" vises i displayet på din fuldautomatiske kaffemaskine. Fortsæt med trin 3.

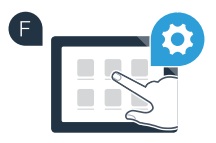

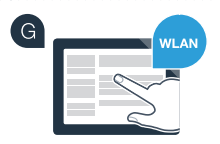

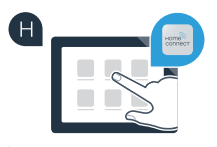

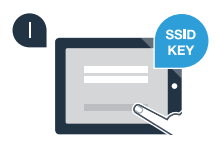

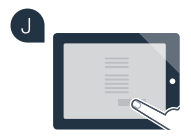

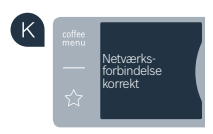

# **Trin 3:** Forbind din fuldautomatiske kaffemaskine med Home Connect-appen

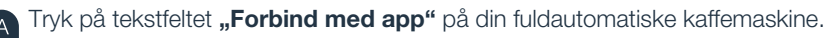

Du har nu 2 minutter til at tilføje din fuldautomatiske kaffemaskine til Home Connect-appen på din smartphone eller tablet-pc, så snart den vises der.

- Hvis den fuldautomatiske kaffemaskine ikke vises automatisk, skal du trykke på **"Connect an appliance"** eller **"Household appliance search"** i appen. Følg de sidste anvisninger i appen for at bekræfte forbindelsen og afslutte processen.
- Tryk på tekstfeltet **"Fjernstart fra"** efter korrekt tilmelding. Nu vises en advarselshenvisning. Fjernstart aktiveres, så snart du har bekræftet den.
- Med tekstfeltet **"Tilbage indstillinger"** afsluttes oprettelsen til Home Connect, og du kommer tilbage til den første ibrugtagning af din fuldautomatiske kaffemaskine igen.

Du har forbundet din fuldautomatiske kaffemaskine korrekt. Nu kan du bruge alle fordele ved Home Connect-appen!

### Forbindelse mislykket:

Sørg for, at din smartphone eller tablet-pc befinder sig i hjemmenetværket (WLAN). Gentag fremgangsmåderne i trin 3.

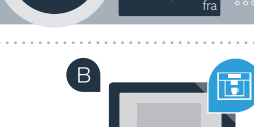

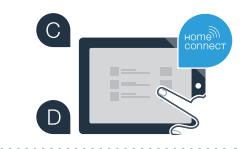

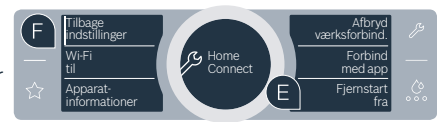

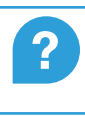

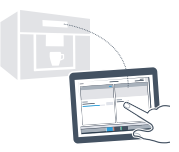

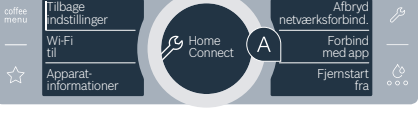

### Fremtiden i din husholdning er allerede begyndt.

Din nye fuldautomatiske kaffemaskine med Home Connect-funktion er en del af den nye generation af sammenkoblede husholdningsapparater. Vidste du, at der også findes andre husholdningsapparater med Home Connect-funktion? Foruden din fuldautomatiske kaffemaskine kan du således også fjernstyre og -betjene opvaskemaskiner, køleskabe, ovne, vaskemaskiner eller tørretumblere fra udvalgte europæiske producenter. Få mere at vide om fremtidens husholdningsarbejde og de mange fordele, som den sammenkoblede husholdning giver: www.home-connect.com

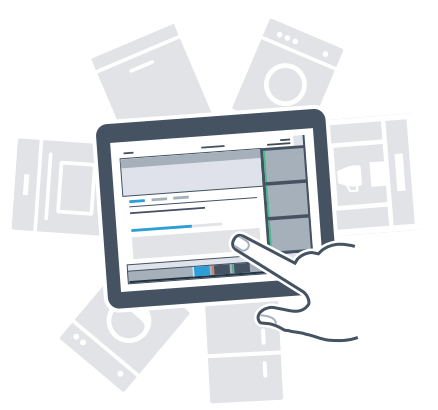

### Din sikkerhed – vores højeste prioritet

#### **Datasikkerhed:**

Udveksling af data sker altid krypteret. Home Connect opfylder de højeste sikkerhedsstandarder, og appen er TÜV Trust IT-certificeret. Du kan finde flere oplysninger om databeskyttelse på www.home-connect.com

#### Apparatsikkerhed:

Overhold sikkerhedshenvisningerne i apparatets brugsanvisning, så en sikker drift af apparatet med Home Connect-funktion garanteres.

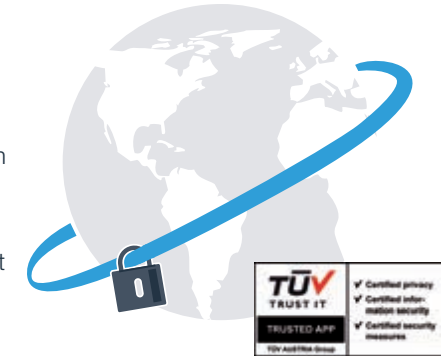

Nyd friheden til at forme din hverdag, som du forestiller dig det.

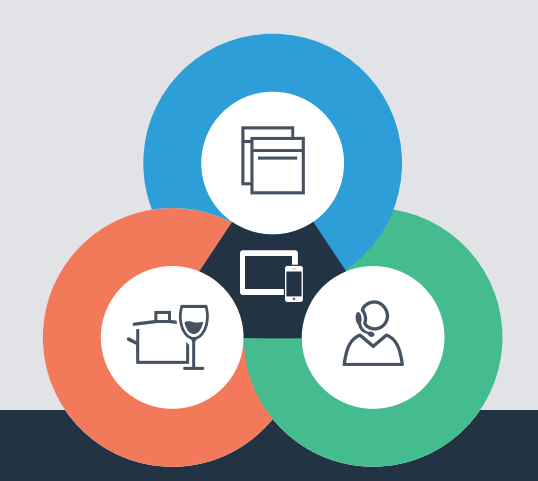

Har du spørgsmål, eller vil du kontakte Home Connect Service Hotline? Så besøg os på www.home-connect.com Home Connect er en service fra Home Connect GmbH

Apple App Store og iOS er mærker tilhørende Apple Inc. Google Play Store og Android er mærker tilhørende Google Inc. Wi-Fi er et mærke tilhørende Wi-Fi Alliance TÜV-teststemplet er baseret på en certificering fra TÜV Trust IT GmbH Virksomhedsgruppe TÜV AUSTRIA

8001023756